*If connecting from outside the UCSF Network, including UCSF Guest wireless connections, you will need to use your Network Connect Application to connect to the UCSF Network* 

You will need to download the Network Connect application if you have not already done so. Please go to "http://software.ucsf.edu/applications/vpn.html" and download the "Junos Pulse Client".

| University of California, San Francisco   About UCSF   Search UCSF   UCSF Medical Center                                              |
|----------------------------------------------------------------------------------------------------|
| software@UC <sub>SF</sub>                                                                                                    |
| UCSF Junos Pulse Client                                                                                                    |
| Documentation                                                                                                    |
| Install and Use Windows and Mac Pulse Clients (PDF)                                                                                   |
| Windows Downloads                                                                                                    |
| Junos Pulse Client for Windows                                                                                                    |
| Mac OS X Downloads                                                                                                    |
| Junos Pulse Client for Mac OS X                                                                                                    |
| ITS vpn@UCSF Network Connect Client                                                                                                   |
| Documentation                                                                                                    |
| UCSF Remote Access (VPN) page                                                                                                    |
| Linux Downloads                                                                                                    |
| Network Connect UI for Linux                                                                                                    |
| This page is maintained by UCSF IT. For support, please contact the IT Service Desk at 415-514-4100.                                  |
| The University of California, San Francisco, CA 94143, 415/476-9000<br>Copyright © 2015, The Regents of the University of California. |

For **Windows users**, use "**Junos Pulse Client for Windows**" link and install the application. For **Mac users**, use "**Junos Pulse Client for Mac OS X**" link and install the application

Once program is downloaded, open the "**UCSFWinPulseClient.exe**" installer and follow the steps to install the Junos Pulse Program.

When completed, double click the program, and you should see UCSF Remote Access with a connect button. Click the Connect button and click Connect again when prompted with security certificate notification.

| * PULSE UCSF                             |                                                                                                    |
|------------------------------------------|----------------------------------------------------------------------------------------------------|
| File Help                                |                                                                                                    |
| Connections + / ×                        |                                                                                                    |
| UCSF Remote Access Disconnected          | Reverse UCSF                                                                                                    |
|                                          | Connect to: UCSF Remote Access                                                                                       |
|                                          | You are about to authenticate to an untrusted<br>server. There are problems with the site's<br>security certificate: |
|                                          | The certificate chain is not complete.                                                                               |
|                                          | Should Pulse continue to connect?                                                                                    |
| © 2010-2014 Juniper Networks, Inc. Close | View Connect Cancel                                                                                                  |

You will next be prompted to log in with your UCSF Credentials. (User Name and Password will be the same as your MyAccess Credentials)

| N S    | ulse <b>UC<sub>SF</sub></b>                                   |
|--------|---------------------------------------------------------------|
| Connec | t to: UCSF Remote Access                                      |
| ?      | Provide the following credentials to complete the connection. |
|        | User Name:                                                    |
|        | Password:                                                     |
|        | Connect Cancel                                                |

Once logged-in and connected, you will see the word "connected" and a green check mark on the Pulse window.

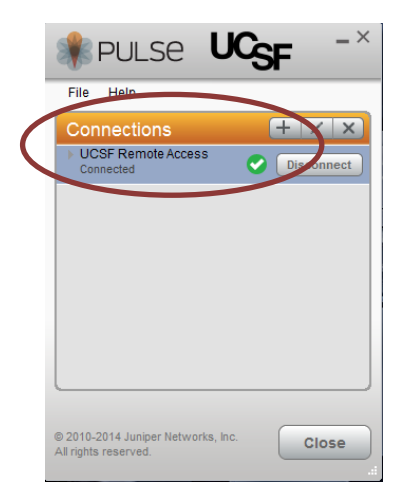

Now you can open any browser such as Chrome and Firefox.

1. Within the browser open a new tab or window and type **128.218.247.55** in the browser address field and press the enter button on your keyboard

| 0.2 |           | æ              |  |
|-----|-----------|----------------|--|
|     |           |                |  |
|     |           | CIIIICalSKIIIS |  |
|     |           | 1              |  |
|     | 0         |                |  |
|     | Login     |                |  |
|     |           |                |  |
|     | Usemame:  |                |  |
|     | Password: |                |  |
|     |           |                |  |

2. You should now see the following B-line Clinical Skills logon window

| 🕙 Login -         | Mozilla Firefox                                                                                                    |        |
|-------------------|----------------------------------------------------------------------------------------------------|--------|
| <u>Eile E</u> dit | View Higtory Bookmarks Iools Help                                                                                                    |        |
|                   | 🕘 🕑 🗙 🏠  🔂 http://128.218.247.55/sec/login.aspx?ReturnUrl=%2fDefault.aspx 🔯 🚽 🛃 = ucsf library                                                        | $\sim$ |
| 🐹 Login - W       | NØUCSF 🕺 FMTrack 🗋 http://student.ucsf.e 🛂 Google Calendar 🗋 UCSF Kanbar 🛅 SSH 🔤 TLC 📴 UCSF Office of the Re 📈 Oracle   PeopleSoft E 😒 Meeting Room M | anag » |
| 🐔 Convert         | -                                                                                                    |        |
| 🕝 Login           | *                                                                                                    | -      |
|                   | <b>3</b> .2 Clinicalskills                                                                                                    |        |
|                   | Username:                                                                                                    |        |

Username account information: The account name is the same account name you use to logon to UCSF Campus email. The account name is generally one of the three following options:

- 1. Last name and first initial (e.g. Michael Smith would be SmithM) and the password is the same password you use for your Campus email.
- 2. Student Campus ID number used for the UCSF MyAccess system (e.g. SF123456) and the password is the same password you use for your Campus email.
- 3. Issued user or group B-Line IDs and passwords on the day of the learning activity.

NOTE: UCSF Network connections, including UCSFWPA Wireless connections, can bypass the step of using the remote VPN@UCSF connection, and can connect directly to the B-line Clinical Skills interface.

## Steps:

- 1. Open web browser (Firefox and/or Internet Explorer)
- 2. Type 128.218.247.55 in the Go To Address field and click the return key (enter button)

| 🕹 Google - Mozilla Firefo  | ¢                                    |                                                                                                    |            |           |   |
|----------------------------|--------------------------------------|----------------------------------------------------------------------------------------------------|------------|-----------|---|
| Eile Edit ⊻iew History     | Bookmarks <u>T</u> ools <u>H</u> elp |                                                                                                    |            |           |   |
| 🔇 🖻 - C 🗙 🔞                | 128.218.247.55                       | → - 🔀 - ucsf library                                                                                      |            | P         | ] |
| 🔀 Login - Wiki@UCSF 😸 FMTi | ack 📄 http://student.ucsf.e          | . 🚼 Google Calendar 📋 UCSF Kanbar 📋 SSH 🏧 TLC 💈 UCSF Office of the Re 翘 Oracle   PeopleSoft E 🧐 Meeting R | Room Manag | >         | > |
| 🐑 Convert 🔹                |                                      |                                                                                                    |            |           |   |
| 诸 Google                   | +                                    |                                                                                                    |            |           | 4 |
| <b>Web</b> Images ∨ideos   | Maps News Shopping                   | Gmail more +                                                                                              | Sign in 🕴  | <b>\$</b> | 2 |
|                            |                                      | Google                                                                                                    |            |           |   |
|                            |                                      | Advanced search<br>Language tools                                                                         |            |           |   |
|                            |                                      | Google Search I'm Feeling Lucky                                                                           |            |           |   |

3. You should now see the following B-line Clinical Skills logon window

| 🕹 Login -         | Mozilla Firefox                                                                                                    |        |
|-------------------|----------------------------------------------------------------------------------------------------|--------|
| <u>Eile E</u> dit | View Higtory Bookmarks Tools Help                                                                                                    |        |
|                   | 👻 😋 🗙 🏠 💽 http://128.218.247.55/sec/login.aspx?ReturnUrl=%2fDefault.aspx 🏠 🚽 🛃 - ucsf library                                                          | P      |
| 🔀 Login - W       | ki@UCSF 😸 FMTrack 🗋 http://student.ucsf.e 🔧 Google Calendar 🗋 UCSF Kanbar 📄 SSH 🔤 TLC 🔋 UCSF Office of the Re 💌 Oracle   PeopleSoft E 😒 Meeting Room M | anag » |
| 😪 Convert         | · .                                                                                                    |        |
| 🕥 Login           | *                                                                                                    | -      |
|                   | 3.2                                                                                                    |        |
|                   |                                                                                                    |        |

Username account information: The account name is the same account name you use to logon to UCSF Campus email. The account name is generally on of the two following options:

- 1. Last name and first initial (e.g. Michael Smith would be SmithM) and the password is the same password you use for your Campus email.
- 2. Student Campus ID number used for the UCSF MyAccess system (e.g. SF123456) and the password is the same password you use for your Campus email.